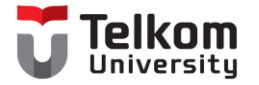

# Protokol Komunikasi MQTT

Bengkel Internet of Things D3 Teknologi Telekomunikasi Fakultas Ilmu Terapan

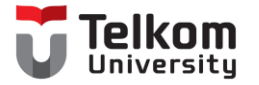

## Local MQTT

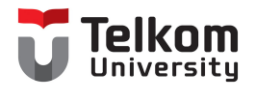

### Konfigurasi Broker

- Langkah-Langkah untuk konfigurasi broker :
  - Download MQTT pada link mosquitto.org/download
  - Install MQTT menggunakan file yang telah didownload
  - Untuk menjalankan MQTT broker, buka CMD (Command Prompt)
  - Pindah ke direktori lokasi instalasi MQTT
  - Gunakan mosquito untuk menjalankan broker MQTT.
  - Konfigurasi MQTT broker selesai.
- Atau dapat menggunakan broker public yang disediakan oleh Hivemq https://www.hivemq.com/public-mqtt-broker/

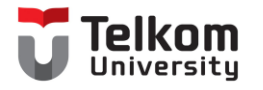

#### Lokal

- Butuh mosquito server
- Pilih pada mosquito.exe

| 📙 devel                          | 24/03/2021 9:32  | File folder       |          |
|----------------------------------|------------------|-------------------|----------|
| aclfile.example                  | 19/03/2021 4:56  | EXAMPLE File      | 1 KB     |
| ChangeLog.txt                    | 19/03/2021 4:56  | Text Document     | 122 KB   |
| edl-v10                          | 19/03/2021 4:56  | File              | 2 KB     |
| 📄 epl-v20                        | 19/03/2021 4:56  | File              | 14 KB    |
| 📓 libcrypto-1_1-x64.dll          | 17/02/2021 16:35 | Application exten | 3.331 KB |
| 📓 libssl-1_1-x64.dll             | 17/02/2021 16:35 | Application exten | 667 KB   |
| 📄 mosquitto.conf                 | 19/03/2021 4:56  | CONF File         | 39 KB    |
| 🖻 mosquitto.dll                  | 19/03/2021 5:53  | Application exten | 84 KB    |
| mosquitto.exe                    | 19/03/2021 5:58  | Application       | 366 KB   |
| mosquitto_ctrl.exe               | 19/03/2021 5:53  | Application       | /4 KB    |
| 📓 mosquitto_dynamic_security.dll | 19/03/2021 5:53  | Application exten | 118 KB   |
| 📧 mosquitto_passwd.exe           | 19/03/2021 5:53  | Application       | 22 KB    |
| 📧 mosquitto_pub.exe              | 19/03/2021 5:53  | Application       | 51 KB    |
| 📧 mosquitto_rr.exe               | 19/03/2021 5:53  | Application       | 78 KB    |
| 📧 mosquitto_sub.exe              | 19/03/2021 5:53  | Application       | 80 KB    |
| 📓 mosquittopp.dll                | 19/03/2021 5:53  | Application exten | 18 KB    |
| pwfile.example                   | 19/03/2021 4:56  | EXAMPLE File      | 1 KB     |
| 🕵 README.md                      | 19/03/2021 4:56  | MD Document       | 4 KB     |
| 🐧 README-letsencrypt.md          | 19/03/2021 4:56  | MD Document       | 1 KB     |
| README-windows.txt               | 19/03/2021 4:56  | Text Document     | 3 KB     |
| 🎯 Uninstall.exe                  | 24/03/2021 9:32  | Application       | 67 KB    |
|                                  |                  |                   |          |

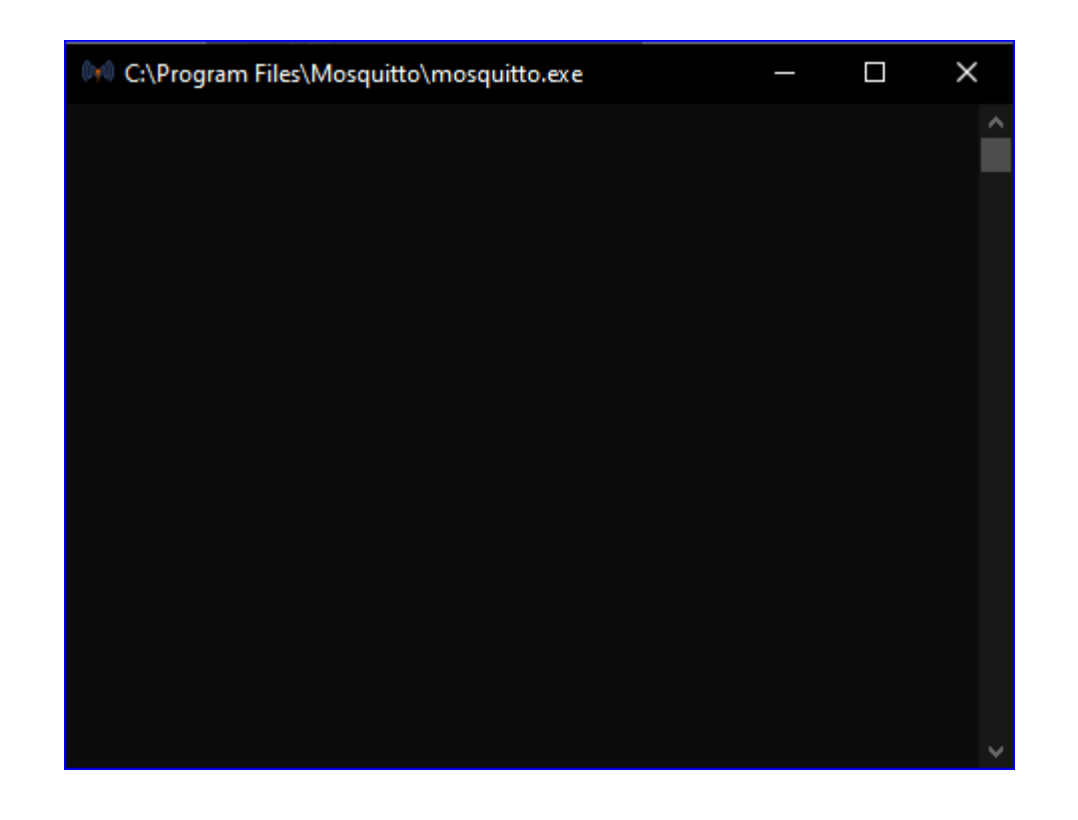

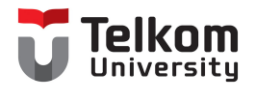

#### Subscriber

 Subscriber : membuat topik bebas, contoh "dtt", dan mengaktifkan localhost sebagai alamat lokal

> C:\Program Files\Mosquitto>mosquitto\_sub.exe -h 127.0.0.1 -t dtt

• Publisher : mengirimkan informasi kepada subscriber dengan pesan "Hello Word"

C:\Program Files\Mosquitto>mosquitto\_pub.exe -h 127.0.0.1 -t dtt -m "Hello World"

C:\Program Files\Mosquitto>∎

• Setelah proses pengiriman akan diterima pada subscriber pesan yang dikirim

C:\Program Files\Mosquitto>mosquitto\_sub.exe -h 127.0.0.1 -t dtt Hello World

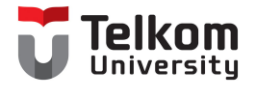

#### Contoh Pesan Informasi dengan MQTT

C:\Program Files\Mosquitto>mosquitto\_pub.exe -h 127.0.0.1 -t dtt -m "Hello World"

C:\Program Files\Mosquitto>mosquitto\_pub.exe -h 127.0.0.1 -t dtt -m "Selamat Datang di D3TT"

C:\Program Files\Mosquitto>mosquitto\_pub.exe -h 127.0.0.1 -t dtt -m "Fakultas Ilmu Terapan"

C:\Program Files\Mosquitto>mosquitto\_pub.exe -h 127.0.0.1 -t dtt -m "Telkom University"

C:\Program Files\Mosquitto>

C:\Program Files\Mosquitto>mosquitto\_sub.exe -h 127.0.0.1 -t dtt Hello World Selamat Datang di D3TT Fakultas Ilmu Terapan Telkom University

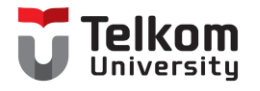

#### Kondisi Ketika server mati

• Ketika broker dimatikan, maka akan terdapat pesan error

C:\Program Files\Mosquitto≻mosquitto\_pub.exe -h 127.0.0.1 -t dtt -m "Telkom University" Error: No connection could be made because the t arget machine actively refused it.

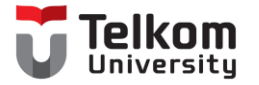

## Online MQTT

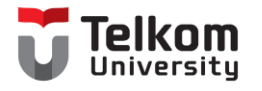

#### Broker

- Alamat broker mqtt menggunakan broker.mqtt-dashboard.com
- Buat suatu topik yang unik sehingga orang lain tidak mengirimkan informasi yang sama pada subscriber.

```
C:\Program Files\Mosquitto>mosquitto_sub.exe -h
broker.mqtt-dashboard.com -t test
yo
^C
C:\Program Files\Mosquitto>mosquitto_sub.exe -h
broker.mqtt-dashboard.com -t mqtt
lihjhlkjhljkh
^C
```

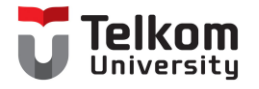

#### Contoh Online MQTT

| 🔤 Command Prompt —                                                                                                    |                                                | Command Prompt - mosquitto_sub.exe -h broker 🗆 🗙                                                                                                    |
|----------------------------------------------------------------------------------------------------|------------------------------------------------|----------------------------------------------------------------------------------------------------|
| Error: No connection could be made beca<br>arget machine actively refused it.                                                                                                    | use the t ^                                    | <pre>C:\Program Files\Mosquitto&gt;     C:\Program Files\Mosquitto&gt;^Z^X     C:\Program Files\Mosquitto&gt;mosquitto_sub.exe -h     broker.mqtt-dashboard.com -t test</pre>                                                                                |
| C:\Program Files\Mosquitto>mosquitto_pu<br>broker.mqtt-dashboard.com -t d3tt -m "T<br>versity"<br>C:\Program Files\Mosquitto>mosquitto_pu<br>broker.mqtt-dashboard.com -t d3tt -m "B<br>ta Kembang"<br>C:\Program Files\Mosquitto> | b.exe -h<br>elkom Uni<br>b.exe -h<br>andung Ko | yo<br>^C<br>C:\Program Files\Mosquitto>mosquitto_sub.exe -h<br>broker.mqtt-dashboard.com -t mqtt<br>lihjhlkjhljkh<br>^C<br>C:\Program Files\Mosquitto>mosquitto_sub.exe -h<br>broker.mqtt-dashboard.com -t d3tt<br>Telkom University<br>Bandung Kota Kembang |

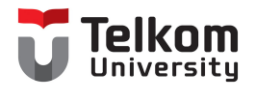

### Platform IoT (Free)

- Ubidots : https://ubidots.com/
- Firebase :
- Geeknesia : http://geeknesia.com/
- Blynk
- Antares : <u>https://antares.id/</u>
- ThinkSpeak : https://thingspeak.com/